## 一、 数字迎新系统使用说明

教工登录网址: sms. bnu. edu. cn 学生登录网址: 2016. bnu. edu. cn
新生信息界面:点击学生姓名可以查看新生填报的各项信息。

| 姓名    | 学号           | 院系                                                                                                    | 专业                    | 民族     | 性别    | 个人联系方式                | 是否已维护 | 重置密码 |
|-------|--------------|----------------------------------------------------------------------------------------------------|-----------------------|--------|-------|-----------------------|-------|------|
| 徐守道   | 201611210220 | Birnel college and                                                                                                    | ALC: NUMBER OF STREET | 汉族     | 男     |                       | 是     | 重置密码 |
| 苗明    | 201611210922 | And increased                                                                                                    |                       | 沢族     | 男     | -                     | 疌     | 重置密码 |
| 胡好婕   | 201611210221 | And showing the last                                                                                                    | 10 Barrison (1997)    | 汉族     | 女     | 100000-000            | 是     | 重置密码 |
| 孙逸晨   | 201611210125 | And Courses and                                                                                                    | 100000000             | 汉族     | 男     | And in case           | 是     | 重置密码 |
| 胡子键   | 201611210215 | ALC: UNKNOWN DE                                                                                                    | and the second second | 汉族     | 男     | 1000001-001           | 是     | 重置密码 |
| 俞乐之   | 201611210126 | BURGER STREET, STREET, | 1000-01-001           | 汉族     | 男     | 1000000000            | 是     | 重置密码 |
| 孙舆博   | 201611210127 | And south \$2.                                                                                                    | The second second     | 汉族     | 男     | Contract No.          | 是     | 重置密码 |
| 軟佳辰   | 201611210216 | And Street Mill                                                                                                    | ALC: NAMES OF TAXABLE | 汉族     | 男     | and the second second | 是     | 重置密码 |
| 杨婕    | 201611210207 | And of periods                                                                                                    | - and Report of State | 汉族     | 女     | energian (an)         | 是     | 重置密码 |
| 陳大濤   | 201611210155 | And report to                                                                                                    | -                     | 汉族     | 男     |                       | 否     | 重置密码 |
| 梁崎霖   | 201611210201 | And the second second                                                                                                    | - 10 March 1997       | 汉族     | 男     | 1300000.00000         | 是     | 重置密码 |
| 王绍东   | 201611210101 | And includes                                                                                                    | 10000-00100-001-0     | 壮族     | 男     | 18                    | 是     | 重置密码 |
| 酒洋    | 201611210140 | ALC: NOT THE OWNER.                                                                                                    | 10000000000           | 布依族    | 男     | 139                   | 是     | 重置密码 |
| 11 迎穿 | 币签到          | 学生列表                                                                                                    | 个人照片 基本信息 学           | 籍信息 联系 | 彩其他信息 | 个人简历 社会               | 关系    |      |
|       |              | 徐守道 ×                                                                                                    | 菹底照片                  | S      |       |                       |       |      |
|       |              |                                                                                                    |                       |        |       |                       |       |      |

3、针对新生基本信息和填报的内容进行查询。

| 1) 新生信息 | 1 学生列表 | Q.信息查询 - O.信息  | 统计                                                                                                    |                                                                                                    |     |    |                     |       |
|---------|--------|----------------|----------------------------------------------------------------------------------------------------|----------------------------------------------------------------------------------------------------|-----|----|---------------------|-------|
| a 和新签到  | 姓名     | 信息查询           | 院系                                                                                                    | 牵开                                                                                                    | 民族  | 性别 | 个人联系方式              | 是否已维持 |
|         | 徐守道    | 尚历查词<br>社会关系查询 | ALC: NOT THE OWNER OF THE OWNER OF THE OWNER OWNER OF THE OWNER OF THE OWNER OF THE OWNER OF THE OWNER OF THE OWNER OF THE OWNER OF THE OWNER OF THE OWNER OF THE OWNER OF THE OWNER OF THE OWNER OF THE OWNER OF THE OWNER OF THE OWNER OWNER OF THE OWNER OWNER OWNER OWNER OWNER OWNER OWNER OWNER OWNER OWNER OWNER OWNER OWNER OWNER OWNER OWNE OWNER OWNER OWNE OWNER OWNER OWNER OWNER OWNER | 120.00010.000                                                                                                    | 汉族  | 男  | -                   | 昰     |
|         | 苗明     | 201011210922   | Part and a set of the                                                                                                    | Concernence of the second second second second second second second second second second second second second s                                                                                                    | 汉族  | 男  | -                   | 是     |
|         | 胡好使    | 201611210221   | 11                                                                                                    | 127 128 127 12 1                                                                                                    | 汉族  | 女  | CONTRACT OF         | 是     |
|         | 孙池晨    | 201611210125   | Report and the                                                                                                    | to a state of the state of the | 汉族  | 男  | interest strength ( | 是     |
|         | 胡子键    | 201611210215   | Report of the                                                                                                    | and the second second                                                                                                    | 汉族  | 男  |                     | 疌     |
|         | 俞乐之    | 201611210126   | And the second second s | - Address Spectra                                                                                                    | 汉族  | 男  |                     | 是     |
|         | 孙舆博    | 201611210127   | Research Control of State                                                                                                    |                                                                                                    | 汉族  | 男  |                     | 疌     |
|         | 軟佳辰    | 201611210216   | Report of the                                                                                                    |                                                                                                    | 汉族  | 男  | 1000                | 是     |
|         | 杨婕     | 201611210207   | ACCOUNT OF A                                                                                                    | 1000000000                                                                                                    | 汉族  | 女  |                     | 是     |
|         | 陳大濤    | 201611210155   | Report of the                                                                                                    | .¢I                                                                                                    | 汉族  | 男  |                     | 否     |
|         | 深峭森    | 201611210201   | Received and the                                                                                                    | 121103-0010-0                                                                                                    | 汉族  | 男  | 100.000             | 是     |
|         | 王绍东    | 201611210101   | Report and the                                                                                                    | - Brown and                                                                                                    | 壮族  | 男  | and state           | 昰     |
|         | 潘洋     | 201611210140   | Resources and                                                                                                    | - distanti seta                                                                                                    | 布依族 | 男  | CONTRACTOR OF       | 是     |
|         | 吴剑荣    | 201611210141   | Annual second                                                                                                    | - Britshipper                                                                                                    | 苗族  | 男  |                     | 튶     |
|         | 噻艳     | 201611210924   | Real Property lies and the                                                                                                    |                                                                                                    | 汉族  | 女  | -                   | 是     |
|         | 周冰洁    | 201611210131   | Reprint and the                                                                                                    | CONTRACTOR OF THE OWNER.                                                                                                    | 汉族  | 女  | 10000               | 是     |

| 新管理    | 🚺 通知公告 🗙 🖬 新台 | E信息 | ×    |    |      |   |     |    |  |
|--------|---------------|-----|------|----|------|---|-----|----|--|
| ₩ 新生信息 | ▲ 学生列表 Q 信息查  | 創 - | ●信息  | 统计 |      |   |     |    |  |
| 🎦 迎新签到 | 自然信息  学籍信息    | 联系/ | 其他信息 |    |      |   |     |    |  |
|        | 学生姓名          | ١T  | 并且   | ۲  | 模糊匹萨 | ٠ |     |    |  |
|        | 性别            | i   | 并且   | ۲  | 包含   | ٠ | 请选择 | \$ |  |
|        | 身份证           | IT  | 并且   | ۲  | 模糊匹配 | ٠ |     |    |  |
|        | 民族            | ≣   | 并且   | ۲  | 包含   | ۲ | 请选择 | \$ |  |
|        | 政治面貌          | :   | 并且   | ۲  | 包含   | ۲ | 请选择 | \$ |  |
|        | 出生日期          |     | 并且   | ۲  | 等于   | ٠ |     |    |  |
|        | 籍贯            | 中   | 并且   | ۲  | 包括   | ۲ |     |    |  |
|        | 是否已维护         | :   | 并且   | ۲  | 包含   | ٠ | 请选择 | +  |  |
|        | 院系是否已审核       | ≣   | 并且   | ۲  | 包含   | ۲ | 请选择 | \$ |  |
|        | 是否通过审核        | :=  | 并且   | •  | 包含   | ٠ | 请选择 | \$ |  |

## 4、 查看、查询新生是否报到及报到时间。

| 生信息 | 1 学生列表 | Q 信息查询             |      |           |           |    |    |       |      |
|-----|--------|--------------------|------|-----------|-----------|----|----|-------|------|
| 断签列 |        | <b>★美坊間</b> (絵文 御部 |      |           |           |    |    |       |      |
|     |        | (autri             |      |           |           |    |    |       |      |
|     | 姓名     | 学号                 | 学生类别 | 院系        | 专业        | 民族 | 性别 | 是否已报到 | 操作时间 |
|     | 徐守道    | 201611210220       | 本科   | 信息科学与技术学院 | 电子信息科学与技术 | 汉族 | 男  | 否     |      |
|     | 苗明     | 201611210922       | 本科   | 信息科学与技术学院 | 计算机科学与技术  | 汉族 | 男  | 否     |      |
|     | 胡好捷    | 201611210221       | 本科   | 信息科学与技术学院 | 电子信息科学与技术 | 汉族 | 女  | 否     |      |
|     | 孙逸晨    | 201611210125       | 本科   | 信息科学与技术学院 | 计算机科学与技术  | 汉族 | 男  | 否     |      |
|     | 胡子键    | 201611210215       | 本科   | 信息科学与技术学院 | 电子信息科学与技术 | 汉族 | 男  | 否     |      |
|     | 俞乐之    | 201611210126       | 本科   | 信息科学与技术学院 | 计算机科学与技术  | 汉族 | 男  | 否     |      |
|     | 孙奥博    | 201611210127       | 本将   | 信息科学与技术学院 | 计算机科学与技术  | 汉族 | 男  | 否     |      |
|     | 耿佳辰    | 201611210216       | 本科   | 信息科学与技术学院 | 电子信息科学与技术 | 汉族 | 興  | 香     |      |
|     | 杨婕     | 201611210207       | 本料   | 信息科学与技术学院 | 电子信息科学与技术 | 汉族 | 女  | 否     |      |
|     | 陳大喜    | 201611210155       | 本科   | 信息科学与技术学院 | 计算机科学与技术  | 汉族 | 男  | 否     |      |
|     | 梁崎森    | 201611210201       | 本科   | 信息科学与技术学院 | 电子信息科学与技术 | 汉族 | 男  | 否     |      |

## 二、 BNU2016 迎新专版 APP

1、扫描下方二维码获取下载地址。

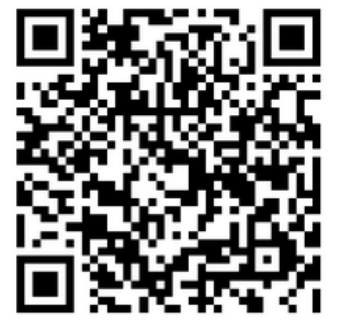

BNU2016迎新专版APP(Android)

BNU2016迎新专版APP(iPhone)

2、下载安装 APP 后,新生通过学号、姓名、身份证号登陆, 教工通过信息门 户账号密码登陆。登陆后即可查看学校迎新报到流程、新生入学各项安排等详 细信息。

## 三、 迎新工作 APP

1、扫码下方二维码获得下载地址(IOS版本和安卓版本通用,扫描后用浏览器 打开链接下载安装)。

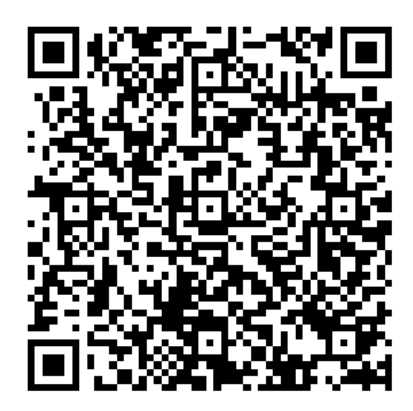

2、使用本院系账号密码登录,即可看到二维码扫描界面。

3、扫描校园卡、BNU2016 迎新 APP 或录取通知书上的二维码,点击确认报到, 完成报到手续。

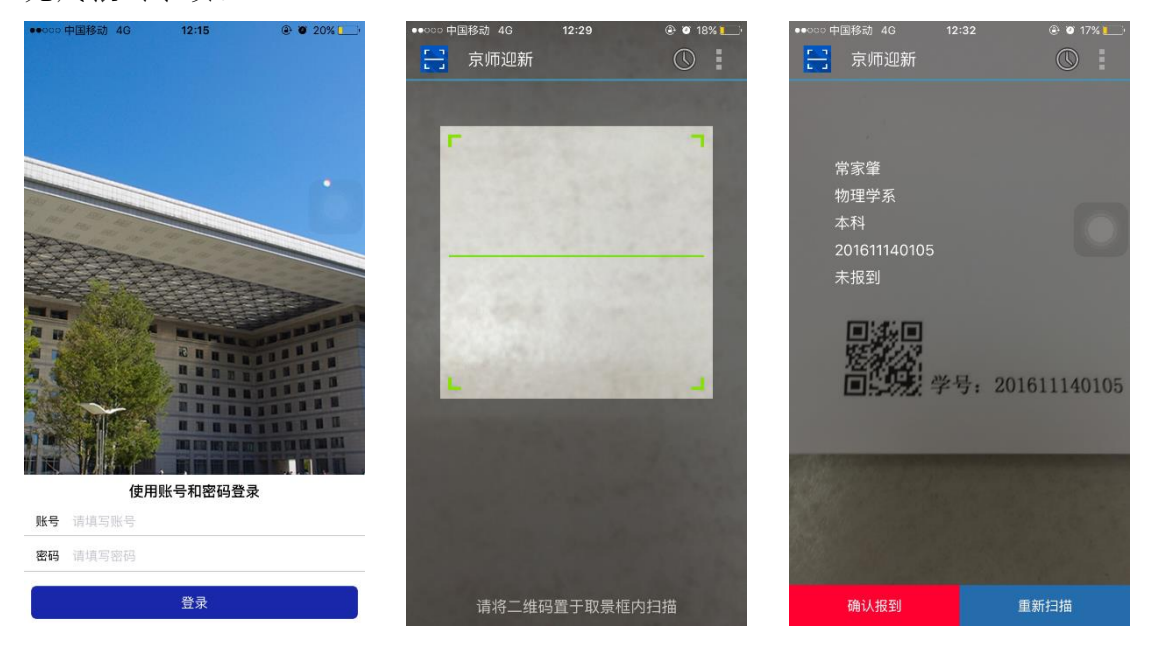

 4、点击右上角菜单栏,可以查询学生报到情况。若有二维码扫描不成功的情况, 可以手动为新生报到。

5、菜单栏中:可以点击查看未报到名单、已报到名单、分院系分专业报到人数 统计以及各省市报到情况。

| □□○□中国参划 4G 12:34                             |                                         |                                              |
|-----------------------------------------------|-----------------------------------------|----------------------------------------------|
| 学生查询                                          | 201611140257 查询                         | 201611140105 常家肇                             |
| ▶ 未报到名单                                       | 201611140257 焦旭峰                        |                                              |
| 已报到名单                                         |                                         |                                              |
| 迎新实况                                          |                                         |                                              |
| 本科生各省报到情况                                     |                                         |                                              |
| 本科生报到统计                                       |                                         |                                              |
| 研究生报到统计                                       |                                         |                                              |
| <b>上</b> ———————————————————————————————————— |                                         |                                              |
| 本科生生源地统计…                                     | 我你这在一个是有个                               |                                              |
|                                               | q w e r t y u i o p                     |                                              |
|                                               | asdfghjkl                               |                                              |
|                                               | ☆ z x c v b n m <                       |                                              |
| 请将二维码置于取景框内扫描                                 | 123 🌐 🖉 空格                              |                                              |
| იიიი 中国移动 4G 12:35 ④ 🕑 17% 🕞                  | ◆●○○○ 中国移动 4G 12:35 ④ Ø 16% 🗔           | ●●●○○○ 中国移动 4G 12:36 ④ @                     |
| くホートを行っていた。                                   | 〈 本科生各省报到情况                             | く 本科生生源地统计图表                                 |
| 201611140257 焦旭峰                              | • · · · ·                               | ■ 已报到 ■ 未报到                                  |
| 201611140926 尹靖宇                              | a constant                              | 北京2<br>山东194                                 |
| 201611140258 储冬冬                              |                                         | 河南 182<br>四川 163                             |
| 201611140147 方云逸                              |                                         | 重庆130_<br>河北119_<br>江西 118                   |
| 201611140148 王序欣                              | <b>1</b> 4                              | 山西 <u>111</u><br>福建 <u>102</u><br>湖南 os      |
| 201611140149杨凡                                |                                         | 吉林 <u>95</u><br>云南 <u>90</u>                 |
| 201611140150 李可馨                              |                                         | がポル<br>「西<br>新編<br>83                        |
| 201611140250 董晔霖                              |                                         | t龙江76<br>辽宁72<br>贵州 70                       |
| 201611140251 马子修                              |                                         | )蒙古<br>浙江<br>54                              |
| 201611140226 黄玮                               |                                         | 医西 <u>53</u><br>安德 <u>49</u><br>江苏 <u>45</u> |
| 201611140127 陈铖                               |                                         | 广东 41<br>日武 33<br>宁富 25                      |
| oco中国移动 4G 12:35 ④ 10 16% □→                  | ●●○○○中国移动 4G 13:14 ④ 10 11% □)          | ◆◆○○○中国務动 4G 13:14 ④ Ø                       |
| 世新头龙                                          |                                         | ← 平科生院系统计图表                                  |
| (                                             |                                         |                                              |
| 84128353962                                   | 汉语言文学     216       数学与应用数学     180     | 经济与工商管理学院     253       文学院     216          |
|                                               | 英语 134                                  | 数学科学学院     180       外国语言文学学院     171        |
| ŮŨŨŨŨ <b>Ũ</b> ŨŨŨŨŨŨ                         | 心理学 132                                 | 物理学系 163<br>教育学部 151                         |
|                                               | 化学131_<br>历史学97_                        | 心理学院 132                                     |
|                                               | 计算机科学与技术 79                             | 化学学院     131       艺术与传媒学院     128           |
|                                               | 金融学69_<br>理科试验班69                       | 拔尖学生培养试验计划<br>作自利学与达考学院                      |
|                                               | 物理学(基地班) 67                             | 105 拔尖学生培养试:<br>政府管理学院100 ● 已报到:0            |
|                                               | 统计学 67<br>物理学(协同创新实验班) 64               | 法学院 96 • 未报到:112<br>历史学院 97                  |
|                                               | 人力资源管理 62                               | 地理学与遥愿科学学院<br>94                             |
|                                               | 法学(卓越实验班) 56 人力资源管理<br>环境科学 56 户 丹报到 20 | 体育与运动学院 93<br>生命科学学院 79                      |
|                                               | 体育教育 — 未报到:62                           | 统计学院67                                       |
|                                               | 地理科学类(基地班) 55<br>会计学 53                 | 环境学院56                                       |
|                                               | 经济学(实验班) 53                             | 社会学院 30                                      |